# **ClubRunner** Next Generation Themes Guide

Last updated on January 09, 2017

## **Guide for Next Generation Themes**

| Guide for Next Generation Themes                         | . 2 |
|----------------------------------------------------------|-----|
| Welcome                                                  | . 3 |
| About Next-Generation Themes                             | 3   |
| Millennium (Gold)                                        | 4   |
| Midcentury (Navy)                                        | 5   |
| Vision (Steel Blue and Sky Blue)                         | 6   |
| Community (Steel Blue and Sky Blue)                      | 7   |
| How to change your theme                                 | . 8 |
| Pick a new Content Layout                                | 8   |
| Brand Logo                                               | 9   |
| Carousel Widget                                          | 12  |
| New images in Image Library                              | 13  |
| Full Width Banners                                       | 13  |
| Improved Footer Editor                                   | 16  |
| FAQ                                                      | 17  |
| 1) When will the carousel widget be available?           | 17  |
| 2) Can I have a carousel widget in other pages or areas? | 17  |
| 3) How do the new themes handle mobile devices?          | 18  |
| Support & Training                                       | 20  |

## Welcome

Thank you for your interest in our next generation of website themes. These new themes enhance viewing the website on mobile devices and can have a banner or content full width across the page below the menu.

### **About Next-Generation Themes**

ClubRunner's new themes are based on **Bootstrap**, an industry-standard framework for building mobile and responsive sites. You can learn more about Bootstrap by visiting <u>http://getbootstrap.com</u>.

Currently there are four next-generation themes available. They are called **Millennium**, **Midcentury**, **Vision** and **Community**.

These themes were designed from the ground up on a new framework that is fully responsive and scales beautifully on all screen sizes. Please view the next four pages for examples of what these new themes look like.

## Millennium (Gold)

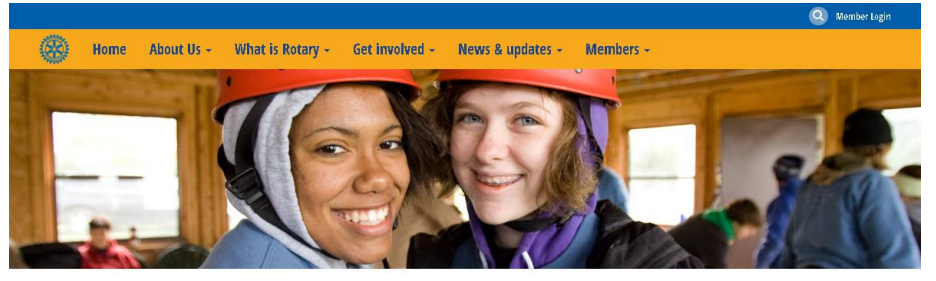

#### WELCOME TO THE ROTARY CLUB OF AVALON HEIGHTS

Are you an established professional who wants to make positive changes in your community and the world? Our club members are dedicated people who share a passion for community service and friendship. Becoming a Rotarian connects you with a diverse group who share your drive to give back.

#### **JANUARY 2017**

#### LATEST NEWS

Helping people with disabilities make their own music S M T W T F S 01 02 03 04 05 06 07 Posted by Jennifer Billings on May 01, 2015

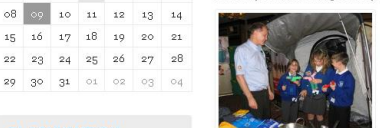

Music has been an important part of leading an ordinary life for students at the Music School for Children With Disabilities in Honor of Paul Harris in Lublin, Poland, Founded by Rotary members, the school serves 20 students with various disabilities, including Down syndrome, autism, and visual impairments. The Rotary Club of Lublin-Centrum-Maria Curie-Skłodowska has provided funding with help from Rotary Foundation Matching Grants and the Henryk Wieniawski Musical Society, which houses the school.

## **RI CONVENTION**

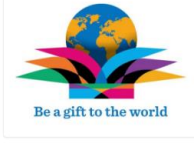

**29 30 31 01 02 03** 

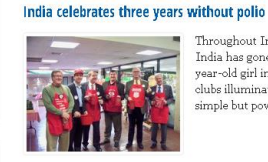

Finding Safe Haven

Throughout India and around the world, Rotary clubs are celebrating a major milestone: India has gone three years without a new case of polio. The last reported case was a two-year-old girl in West Bengal on 13 January 2011. To mark this historic triumph, Rotary clubs illuminated landmarks and iconic structures throughout the country with four simple but powerful words, "India is polio free."

#### PHOTO ALBUMS

Club History Club Assembly District Conference 2016 Water

Community Service Rotary In Action

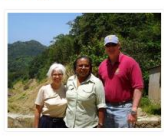

For years, Angalia Bianca had slept in abandoned buildings throughout Chicago. She stole. She did drugs. She spent time in and out of jail for forgery, theft, trespassing, and possession of narootics. But after she landed in prison for the seventh time, something changed -- Bianca knew she wanted a better life. She just didn't know how to make it happen.

#### Saving lives in Ghana

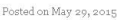

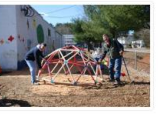

What is it like taking a large team to Africa? It has probably been one of the most rewarding experiences in my life. In mid February, I began leading Rotary members from all over the East Coast of the United States through Ghana. Tve tried to give the team a warm Ghanain welcome like Tve received on my earlier trips. A large trip is a real blessing because each person sees Ghana and our work in a different way.

#### About Avalon Heights

Our club members are dedicated people who share a passion for both who share a passion for both community service and friendship. Becoming a Rotarian connects you with a diverse group of professionals who share your drive to give back.

## Our club accepts new members by invitation.

**Recent News** Saving lives in Ghana
Finding Safe Haven
Helping people with disabilities

India celebrates three years without polio

#### Rotary at a Glance

Rotary brings together a global network of volunteer leaders who

#### **Contact Us**

Pembaca akan ter ganggu oleh text yang boleh, aenean imperdiet. Etiam ultricies nisi vel augue.

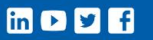

dedicate their time and talent to tacke the world's most pressing humanitarian challenges. Rotary connects 1.2 million members from more than 200 countries and geographical areas. Their work impacts lives at both the local and international body.

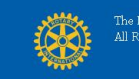

The Rotary Club of Avalon Heights is a fictional club that does not exist and appears here for demo purposes All Rotary marks, logos, and copyrighted content is owned by Rotary International, used with permission.

## **Midcentury (Navy)**

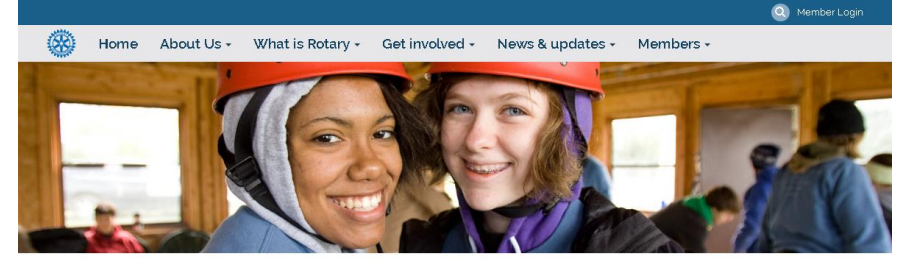

### Welcome to the Rotary Club of Avalon Heights

Are you an established professional who wants to make positive changes in your community and the world? Our club members are dedicated people who share a passion for community service and friendship. Becoming a Rotarian connects you with a diverse group who share your drive to give back.

Helping people with disabilities make their own music

#### January 2017

**RI** Convention

Photo Albums Club History Club Assembly

District Conference 2016

Water Community Service

Rotary In Action

#### SMTWTF s 02 03 04 05 06 07 01 08 03 10 11 12 13 14 15 16 17 18 19 20 21 22 23 24 25 26 27 28 29 30 31 01 02 03 04

Be a gift to the world

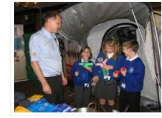

Posted by Jennifer Billings on May 01, 20

Latest News

Music has been an important part of leading an ordinary life for students at the Music School for Children With Disabilities in Honor of Paul Harris in Lublin, Poland Founded by Rotary members, the school serves 20 students with various disabilities including Down syndrome, autism, and visual impairments. The Rotary Club of Lublin-Certrum-Maria Curie-Sklodowska has provided funding with help from Rotary Foundation Matching Grants and the Henryk Wieniawski Musical Society, which houses the school.

#### India celebrates three years without polio

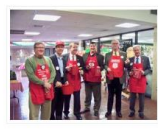

Throughout India and around the world, Rotary clubs are celebrating a major Intestone: India has gone three years without, a new case of polio. The last reported case was a two-year-old girl in West Bengal on 13 January 2011. To mark this historic triumph. Rolary clubsi illuminated landmarks and iconic structures throughout the country with four simple but powerful words, 'India is polio free.'

#### Finding Safe Haven

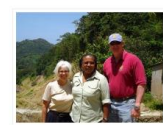

For years, Angalia Blanca had slept in abandoned buildings throughout Chicago. She stole. She did drugs. She spent time in and out of jail for forgery, theft, trespassing, and possession of narcotics. But after she landed in prison for the seventh time, something changed -- Bianca knew she wanted a better life. She just didn't know how to make it

#### Saving lives in Ghana

Posted on May 29, 2015

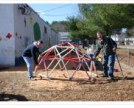

What is it like taking a large team to Africa? It has probably been one of the most what is take daving a slage cent to Anitan In this producty been one of the most rewarding experiences in my life. In mid February, I began leading Rotary members from all over the East Coast of the United States through Ghana. I ve tried to give the team a warm Ghanaian welcome like I've received on my earlier trips. A large trip is a real blessing because each person sees Ghana and our work in a different way.

#### About Avalon Heights

Our club members are dedicated people who share a passion for both community service and friendship. Becoming a Rotarian connects you with a diverse group of professionals who share your drive to give back.

Our club accepts new members by invitation

#### Recent News

- Saving lives in Ghana
  Finding Safe Haven
  Helping people with disabilities
- make their own music
  Rotary in India is celebrating 3 ears with no new cases polio
- free India celebrates three years
- without polio

e Rotary Club of Avalon Heights is a fictional club that does not exist and appears here for demo purposes All Rotary marks, logos, and copyrighted content is owned by Rotary International, used with pe

international levels.

Rotary at a Glance

Rotary brings together a global network of volunteer leaders who dedicate their time and talent to

tackle the world's most pressing tackle the world's most pressing humanitarian challenges. Rotary connects 12 million members from more than 200 countries and geographical areas. Their work impacts lives at both the local and intermediate lives the both the local and

ClubRunner © 2002-2017 All rights reserved. Drivacy Statement | Online Help | System Requirem

#### Contact Us

Pembaca akan ter ganggu oleh text yang boleh, aenean imperdiet. Etiam ultricies nisi vel augue.

### Vision (Steel Blue and Sky Blue)

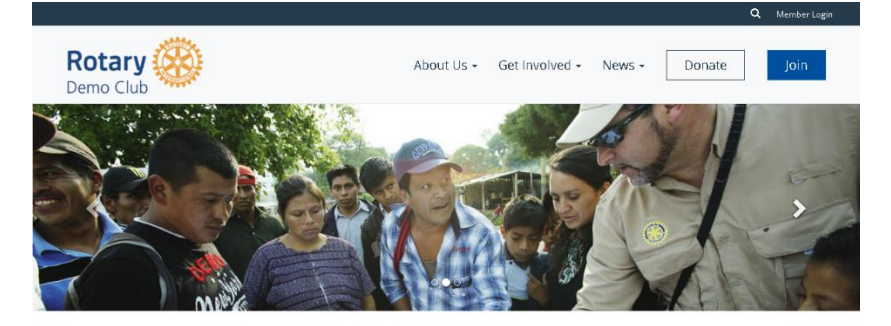

#### Welcome to our club

ClubRunner

Are you an established professional who wants to make positive changes in your community and the world? Our club members are dedicated people who share a passion for community service and friendship. Becoming a Rotarian connects you with a diverse group who share your drive to give back.

We meet Wednesdays at noon.

Guests are welcome, please contact our Program Director for details.

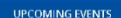

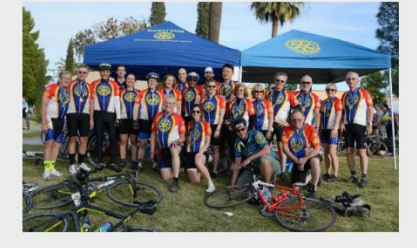

#### Get Involved

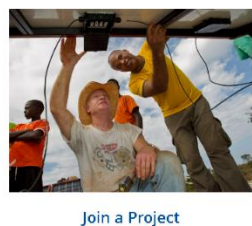

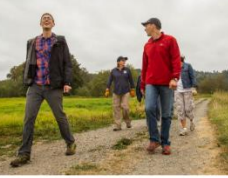

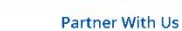

Change your community with us by volunteering on a local project.

**Discover New Cultures** 

We work with groups and organizations of all sizes Discover and celebrate diverse perspectives with a global organization. global organization.

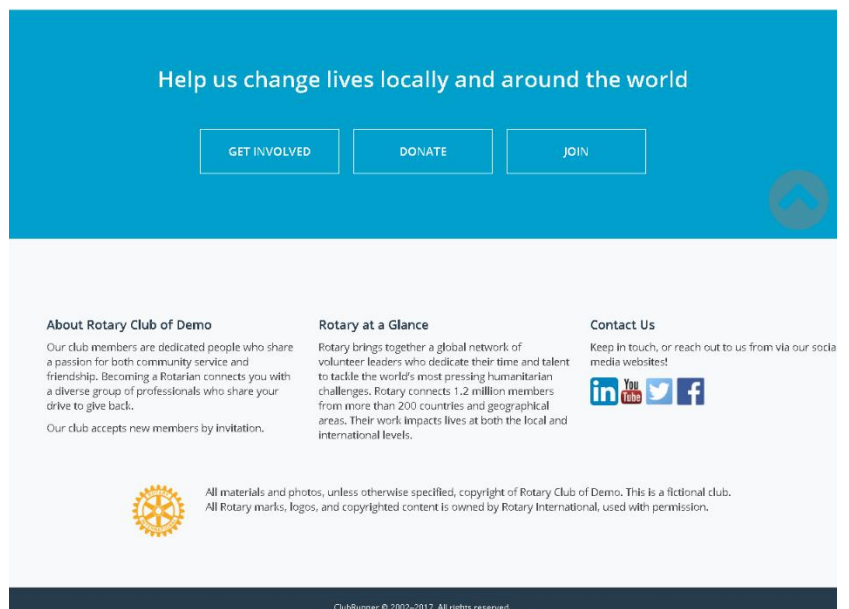

r © 2002–2017 All rights reserved. nt I Online Help I System Requirer

### **Community (Steel Blue and Sky Blue)**

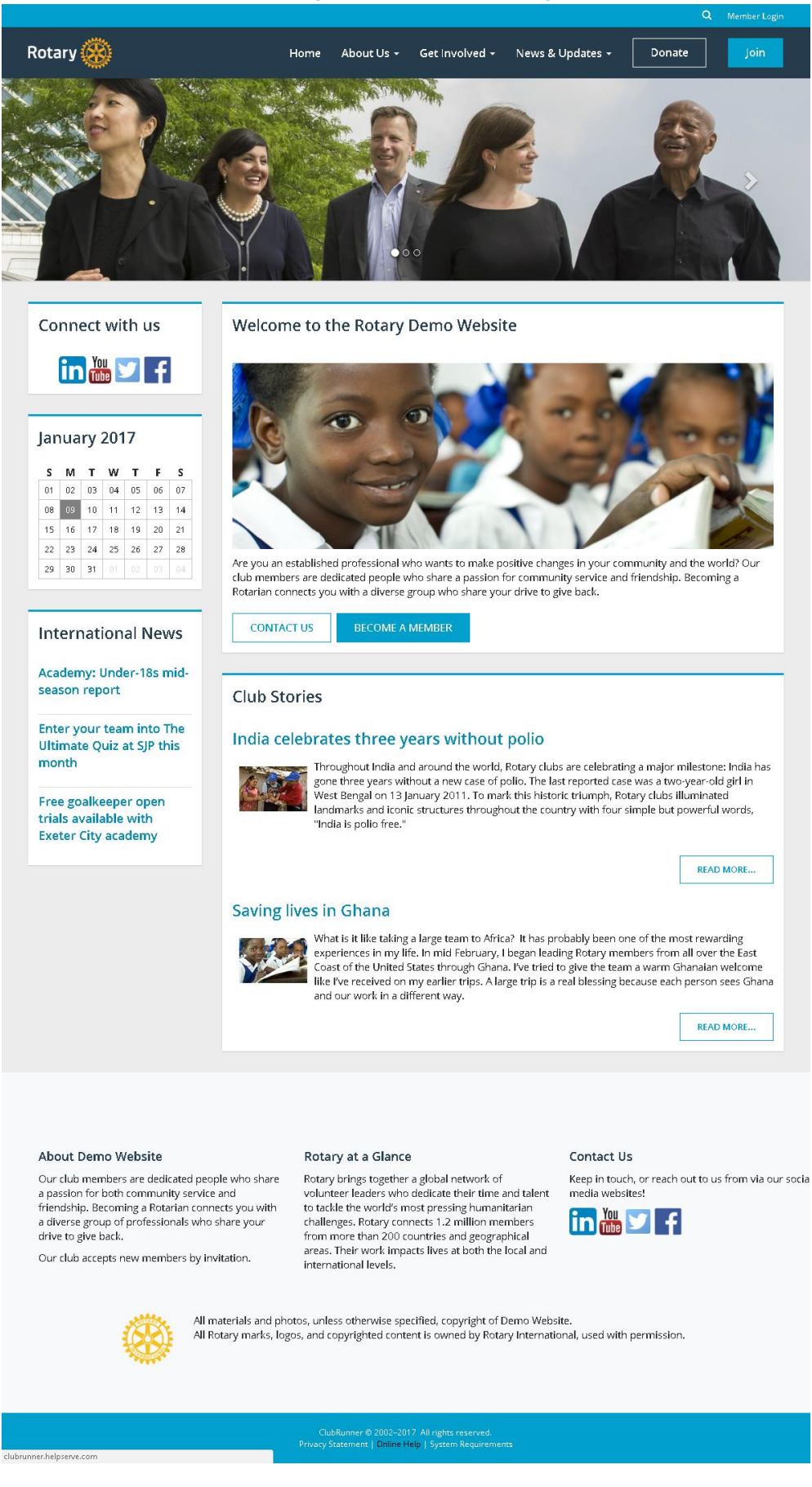

## How to change your theme

1. Log into ClubRunner and go inside of Members Area. Click on the Website tab, and then Website Designer.

| Admin     | My ClubRunner       | Communication | Bulletin C   | ontacts (Beta) | Membership | Organization | RI Integration | Attendance | Website |
|-----------|---------------------|---------------|--------------|----------------|------------|--------------|----------------|------------|---------|
| Admin     | Club Info & Setting | s (Beta)      |              |                |            |              |                |            |         |
|           |                     |               |              |                |            |              |                |            |         |
| Admin     | My ClubRunner       | Communication | Contacts (Be | ta) Bulletin   | Membership | Organization | RI Integration | Attendance | Website |
| Website I | Website Designer    |               |              |                |            |              |                |            |         |

2. Next click on the Themes icon on the ribbon bar.

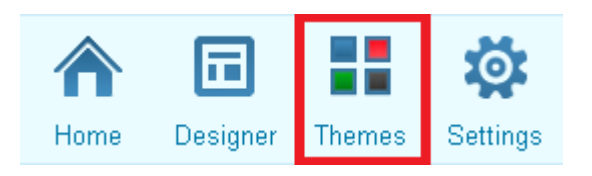

3. On the themes page, locate our new themes and then click on the theme or the color swatch to preview it.

| 🚖 Vision (Next Gen - No Banner Float Menu) | 🚖 Community (Next Gen - No Banner)  |
|--------------------------------------------|-------------------------------------|
|                                            |                                     |
|                                            |                                     |
| ☆ Midcentury (Next Gen - No Banner)        | 🚖 Millennium (Next Gen - No Banner) |
|                                            |                                     |
|                                            |                                     |

4. If you like what you see in the preview on the right, you can click on the orange **Publish** button to set the theme to be used on the website.

## Pick a new Content Layout

While using the one of the New Bootstrap themes, you can use new our new content layouts. There are 5 new layouts available.

**Please note**: The new content layouts **Banner (Full Width)** does not display the full width of the page with the non-Bootstrap themes.

The five new layouts are as follows:

- Full Width Top Band above Right Sidebar
- Full Width Top Band above Three Columns
- Full Width Top Band above Left Sidebar
- Full Width Top Band above Wide Narrow
- Full Width Top Band + Rest Bands

You can change the **Content Layout** on the **Edit Content** section in Website Designer, by clicking on the blue **Content Layout** button near the top right. Please read the KB article called <u>Content Template in</u> <u>ClubRunner</u> for additional information and to learn how to change it.

### **Brand Logo**

With the new Next Generation themes, we have a brand logo available by default. In order to update or modify the image, you may use our brand image manager. Please read the following steps to learn how to update your brand logo.

1. While logged into ClubRunner and Inside of the Members area, Click on the **Website** tab, and then **Website Content.** 

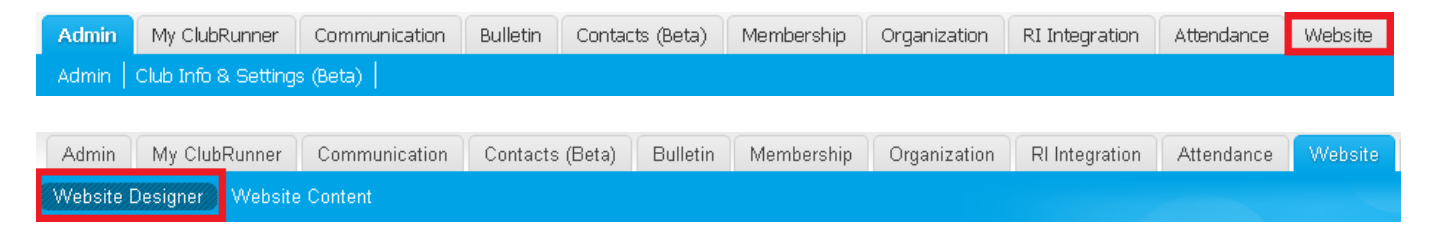

2. On the left hand side of the page, you should see the **Settings** icon on the ribbon bar, click on it.

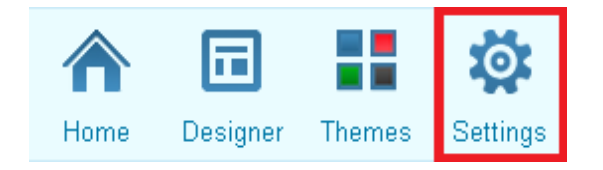

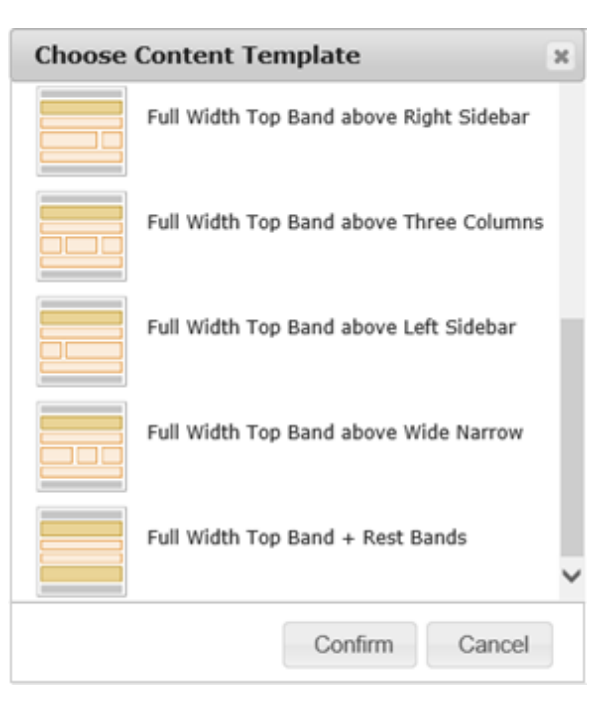

3. From here, under Graphics, click on the Upload Menu Home Icon Link.

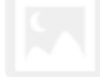

### Graphics

#### **Upload Club Logo**

This logo will display in various sections of your website and bulletin, such as the Meeting Information Widget.

#### Upload Menu Home Icon

Next Gen Themes Only: This logo will display as the first item in your navigation menu and links to your home page.

### **Upload Favicon**

Display icon used in the browser address bar and bookmarks.

### Upload Apple Touch Icon

Display icon used by Apple devices for bookmarks or when your website is added to a home screen.

#### 4. Beside Change Logo, click on Load from Image Library.

## Update Menu Logo

| Information       | Click on Publish Menu to make changes take effect on your website. |
|-------------------|--------------------------------------------------------------------|
| – Logo Settings – |                                                                    |
|                   | Existing Menu Logo: No Logo                                        |
|                   | Change Logo: Load from Image Library                               |

- 5. At this point you have two options:
  - a. Pick an image from the images available.
  - b. Click on the upload Icon to add a new image.
  - c. Double click the image you want to use.

| Folders                                                         | 🔘 Upload 😤 Refresh 🥜 S                                                                         | ettings 👜 Maximize                                                          | Search                                          |   |
|-----------------------------------------------------------------|------------------------------------------------------------------------------------------------|-----------------------------------------------------------------------------|-------------------------------------------------|---|
| ClubRunner Images (locked)   Rotary Images (locked)   My Images | 150x150-RotaryWheel_Tran:<br>11/25/2013 10:06 PM<br>40 KB                                      | Be a gift to the world<br>250x168_T1516-EN.png<br>7/7/2015 3:06 PM<br>18 KB | Rotaract_Black-EN.p<br>5/7/2015 3:42 PM<br>6 KB | ^ |
|                                                                 | Interact Coo<br>Potery Sponsored Coo<br>250x75Interact_Black-EN.pn<br>5/7/2015 3:46 PM<br>6 KB | Interact Office<br>Robey Socretord Coo                                      | Rotaract<br>Rotary Cub Partner                  | ~ |
|                                                                 | 63 files                                                                                       |                                                                             |                                                 |   |

6. Finally, click on the **Publish Menu** button to push your new logo to the website.

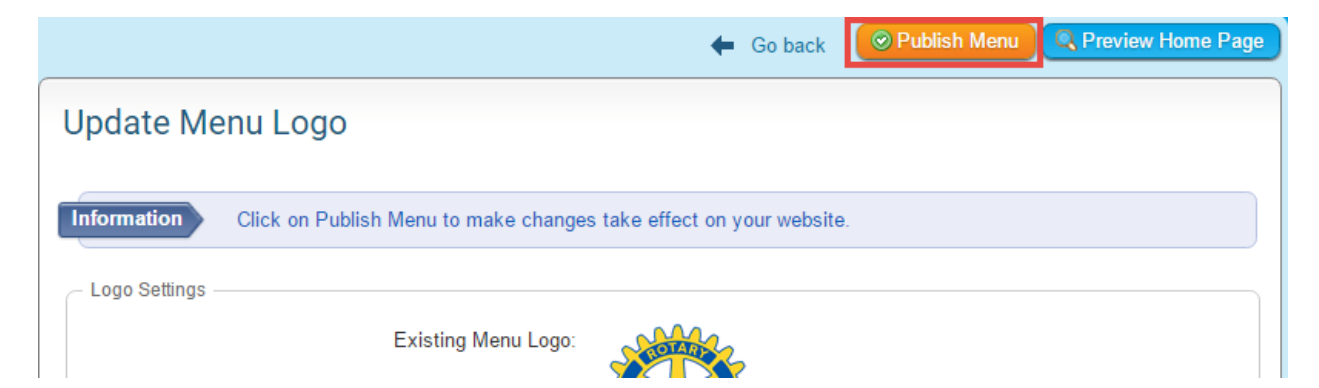

Please Note: This will also publish any unpublished menu changes.

Your new brand image will show up shortly on the navigation bar on your homepage.

## **Carousel Widget**

| Website Designer Website Content                                                                                                  |                          |
|----------------------------------------------------------------------------------------------------|--------------------------|
| Website Designer 3.0                                                                                                    |                          |
| A 🖬 👪 🕸                                                                                                    | Page Designer: Home Page |
| Home Designer Themes Settings                                                                                                    | Home Page Banner         |
| Select from the categories below to add new widgets to<br>your page. Be sure to click the Publish button to save<br>your changes. | Home Page Menu           |
| Essentials Links Events Bulletin & PR<br>Custom Widgets (Global)<br>Custom Widgets (Page Specific)                                | Banner (Full Width)      |
| Carousel                                                                                                    | Carousel                 |
| Meeting Information                                                                                                    | Тор                      |
| Executives & Directors                                                                                                    |                          |
|                                                                                                    |                          |

We now have the Carousel Widget available for use. The carousel widget will pull its image from a photo album. To get started you will want to go and create a new Photo Album in the Photo Album Library. For more information on how to create Photo Albums, please see this <u>KB article</u>. When adding photo's to be used in the carousel it is important to use photos with a consistent height and width. We do recommend using images that are at least 1920 pixels wide in order to make sure they look good on all screen sizes and all areas. Lastly, we also recommend going into the widget properties and setting the Title not to be displayed, and not having a border.

We have some images available to be used in the photo galleries available on our knowledge base here: <u>Carousel</u> <u>Images</u>.

## New images in Image Library

To get you started with adding banners and carousel slides, we have added Rotary images (from the Rotary Brand Center) that are cropped and sized appropriately.

You can find them under the Rotary main folder of your image library.

#### **Carousel Images:**

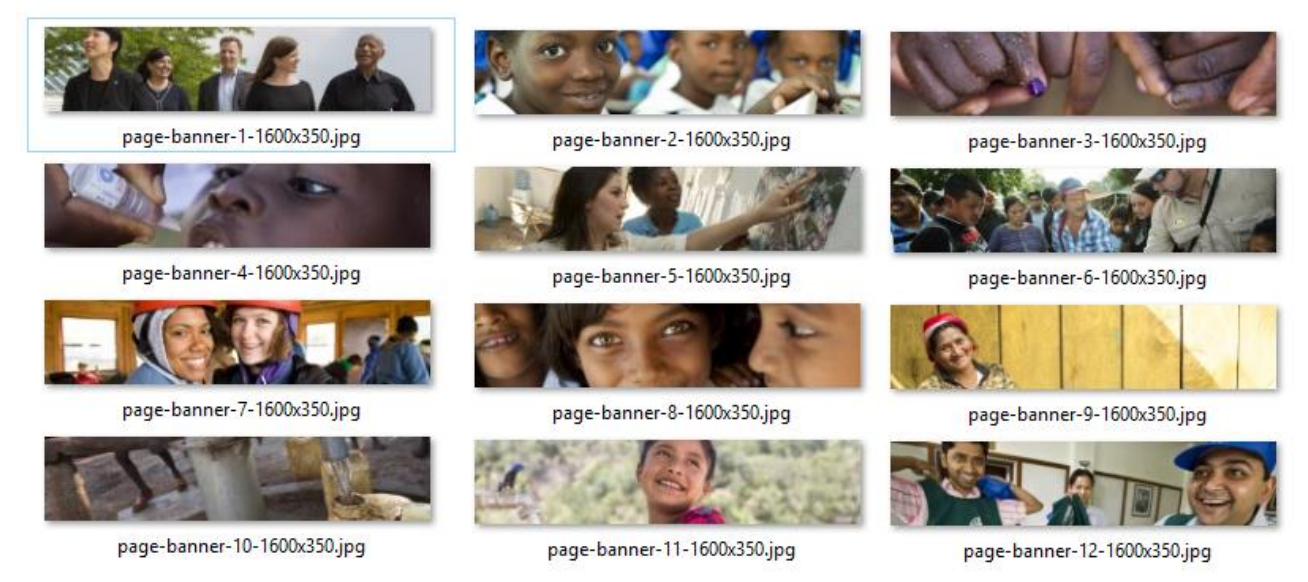

#### **Full Width Banners:**

Please note, these banners will only appear full width inside a content template that has a full width area. Otherwise they will appear as images normally do.

1. While logged into ClubRunner and Inside of the Members area, Click on the **Website** tab, and then **Website Designer**.

| Admin     | My ClubRunner       | Communication | Bulletin    | Contacts (Beta) | Membership | Organization | RI Integration | Attendance | Website |
|-----------|---------------------|---------------|-------------|-----------------|------------|--------------|----------------|------------|---------|
| Admin     | Club Info & Setting | s (Beta)      |             |                 |            |              |                |            |         |
|           |                     |               |             |                 |            |              |                |            |         |
| Admin     | My ClubRunner       | Communication | Contacts (E | Beta) Bulletin  | Membership | Organization | RI Integration | Attendance | Website |
| Website I | Designer Vebsite    | e Content     |             |                 |            |              |                |            |         |

2. Click on the Content Section's Edit Content Button

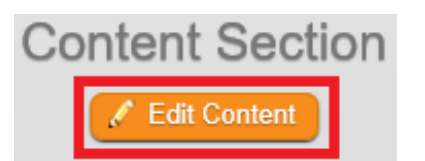

3. Next, click on the Custom Widgets (Page Specific), then drag the widget into one of the full width sections

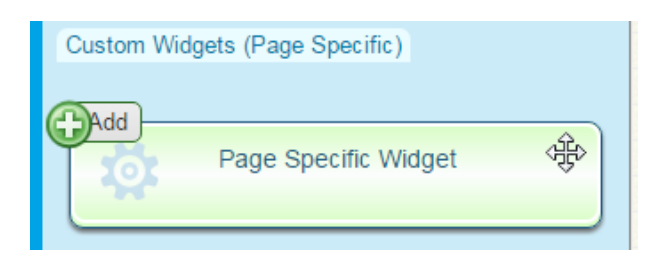

4. Give your widget a name.

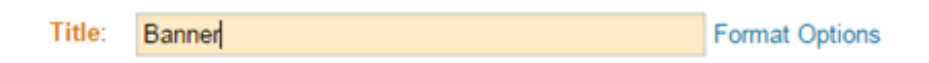

5. Next click on the Image Button, and then Browser Server in the Image Properties popup box.

| Custom Widget Properties                                         |                                                                                                    |   |
|------------------------------------------------------------------|----------------------------------------------------------------------------------------------------|---|
| Т                                                                | Image Properties                                                                                                    | × |
| Language Independ                                                | Image Info Link Advanced                                                                                                    |   |
| Custom Widget Content<br>X C C C C C C C C C C C C C C C C C C C | URL       Browse Server         Alternative Text       Preview         Width       Preview         Height       C         Border       Constant         0       Hspace         VSpace       Lorem issum of least eros and use of cursus active and previous and use of cursus active and use of cursus active and the set of cursus active and the set of cursus active and the set of cursus active and the set of cursus active and the set of cursus active and the set of cursus active active and the set of cursus active active and the set of cursus active and the set of cursus active active act |   |
| body div                                                         | OK Cancel                                                                                                    |   |

6. In the Media Library, there are banners already available under Rotary Images, Full Width Banners.

| Folders                                                                | 💿 Upload 🛭 🤣 Refresh 🥜 S                                          | ettings 🍈 Maximize                                               | Search                                                                                                    |
|------------------------------------------------------------------------|-------------------------------------------------------------------|------------------------------------------------------------------|----------------------------------------------------------------------------------------------------|
| ClubRunner Images (locked)<br>□ 🔄 Rotary Images (locked)<br>□ Carousel |                                                                   |                                                                  |                                                                                                    |
| Full Width Banners                                                     |                                                                   |                                                                  | AN ALL AND ALL AND ALL |
| Sample1                                                                |                                                                   |                                                                  |                                                                                                    |
| ⊕ My Images                                                            |                                                                   |                                                                  |                                                                                                    |
| Photo Albums (locked)                                                  | page-banner-1-1600x350.jp <u>c</u><br>9/18/2015 3:47 PM<br>120 KB | page-banner-10-1600x350.jp<br>9/18/2015 3:47 PM<br>68 KB         | page-banner-11-1600x350.jr<br>9/18/2015 3:47 PM<br>63 KB                                                                                                    |
|                                                                        |                                                                   |                                                                  |                                                                                                    |
|                                                                        |                                                                   |                                                                  |                                                                                                    |
|                                                                        | page-banner-2-1600x350.jp <u>c</u><br>9/18/2015 3:47 PM<br>76 KB  | page-banner-3-1600x350.jp <u>c</u><br>9/18/2015 3:47 PM<br>74 KB | page-banner-4-1600x350.jp <u>c</u><br>9/18/2015 3:47 PM<br>51 KB                                                                                                    |

Locate the image you wish to use, and **double click** it to select it

7. Lastly Click on Save.

From here you can either **publish** your changes, or **preview** them.

\*Note: You may want to remove the border and title of the widget. This can be done in the widget properties. To access the widget properties please hover over the Banner widget on the page designer and click on the Cog/Wheel icon. Make sure you uncheck Show Border, set the padding to 0, and uncheck Show Title. Once done, click Save.

| General 🔞           |        |          |
|---------------------|--------|----------|
| Show Border:        |        |          |
| Padding Left:       | 0      | 4.2      |
| Padding Right:      | 0      | 4 .      |
| Padding Top:        | 0      | 4.)      |
| Padding Bottom:     | 0      | <b>*</b> |
| Border Style:       | Defaul | t 💌      |
| Border Thickness: 🔞 |        |          |
| Border Colour:      |        | Defau    |

### **Improved Footer Editor**

| ange Footer                                                                                                    |                                                   |
|----------------------------------------------------------------------------------------------------|---------------------------------------------------|
| is the currently active footer. Any changes to it will be immediately reflect on yo                                                           | ur live site.                                     |
| poter Text                                                                                                    |                                                   |
| Title Standard                                                                                                    | •                                                 |
| nsert a single line break, hold down Shift and press Enter.                                                                                   |                                                   |
| k on the Templates button for commonly used layout options, including centere                                                                 | d images.                                         |
| K 🔁 🛍 🛍 📥 🥓   🎞 🎞   🕸 🕸   🚥 Link 👳 😻- 🖪                                                                                                    | 王 ( 63 前                                          |
| 🛿 Image 🔯 🤣 🕤 🗄 Embed Media 🌆 🖻 Templates 🚆 🙂 Ω 🔸                                                                                             |                                                   |
| Format - Font - Size - B I U S x, x* Ix                                                                                                    | 토 코 프 프 <b>조· A·</b> 레티 레티 <b>가기 가지 되고</b> Dource |
| materials and photos, unless otherwise specified, copyright of This Ro<br>Rotary marks, logos, and copyrighted content is owned by Rotary Int | ptary Club.<br>ernational, used with permission.  |
|                                                                                                    |                                                   |
|                                                                                                    |                                                   |

We've now made some changes to the footer editor; it is more automated and requires less manual input. If you haven't yet tried it out, please go into your Website Designer and click on the **Footer Section**. From here you can edit the Active Footer on your website. By simply editing the footer, it can improve how the footer looks on your website. It will automate the height and padding requirements.

Note: At this time tables cannot be used in the footers.

## FAQ

### 1) When will the carousel widget be available?

It is now available! You can find it in the Essentials Widget tab.

#### 2) Can I have a carousel widget in other pages or areas?

Yes. You can have the carousel widget anywhere in the content area on your home page and on custom pages. However, bear in mind that the carousel will only be full-width when it is placed inside the Top Band of the Home Page. You can tell which area is full width by noting the different background color in the content layout selection:

If it is not in a full-width area, it will still work fine, but it will appear just like other widgets.

| Website Designer 3.0                                                          |                                        |                                                | 🖕 Go back 🔍 Page Preview | Publish  |
|-------------------------------------------------------------------------------|----------------------------------------|------------------------------------------------|--------------------------|----------|
|                                                                               | Custom widget titled "Home Page Carous | al" updated successfully.                      |                          |          |
| Home Designer Themes Settings Select from the categories below to add         | signer: Home Page                      |                                                | Content                  | Template |
| new widgets to your page. Be sure to<br>click the Publish button to save your |                                        | Home Page Banner                               |                          |          |
| changes.<br>Essentials Links Events                                           |                                        | Home Page Menu                                 |                          |          |
| Bulletin & PR<br>Custom Widgets (Global)<br>Custom Widgets (Page Specific)    |                                        | Resource Not Found:                            |                          |          |
| bbe                                                                           |                                        | ₽₽₿₩                                           |                          | \$       |
| Global Custom 🕸 Widget                                                        |                                        | Drag & Drop to Rearrange Widgets               |                          |          |
| Vehsite Designer Website Content                                              |                                        |                                                |                          |          |
| Vebsite Designer 3.0                                                          |                                        | 🔶 Go ba                                        | ack 🔍 Page Preview       |          |
|                                                                               | Choose                                 | Content Template                               | ×                        |          |
| 🏫 🖬 🖬 🔯 🍱                                                                     | Coess Custom wi                        |                                                | •                        |          |
| forme Designer                                                                | e shown                                | Full Width Top Band + Rest Bands               | Content T                | emplate  |
| ew widgets to you<br>lick the Publish but<br>thanges.                         | w colour                               | Bootstrap One Column Content Template          |                          |          |
| ssentials Links Events<br>Aulletin & PR<br>Custom Widgets (Global)            |                                        | Full Width Top Band above Right Sidebar        |                          |          |
| ustom Widgets (Page Specific)                                                 |                                        | Full Width Top Band above Left Sidebar (active | re)                      | \$<br>*  |
| Giobal Custom Vidget                                                          |                                        | Full Width Top Band above Three Columns        |                          |          |
| 2016 RI 🔶                                                                     |                                        | Narrow Left, Wide Right above Full Width       | •                        |          |
| Calendar of                                                                   |                                        | Cancel                                         | nfirm                    |          |

Appearance of carousel inside a normal area (not full-width):

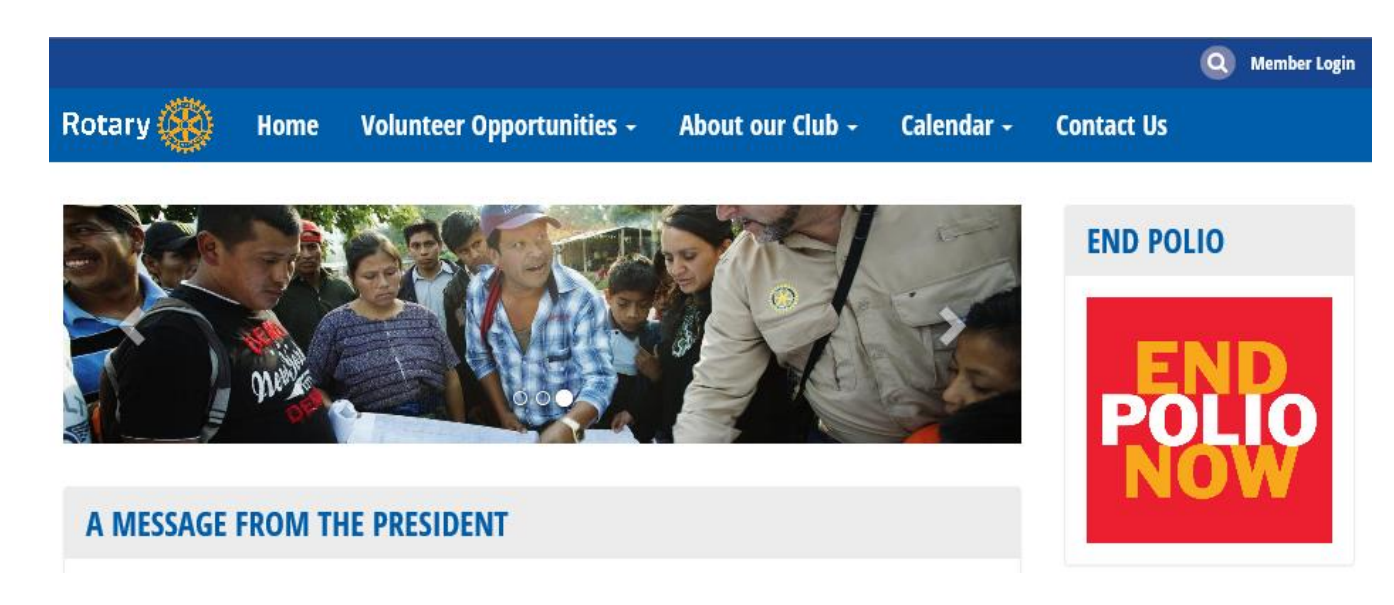

#### 3) How do the new themes handle mobile devices?

Unlike the older themes we prioritize the "main" content area; this is the wider column in any of the themes. The main content area is show after the "band" and content area. An Example from our demo website, the normal page:

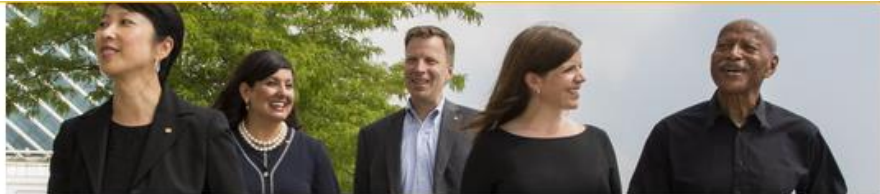

#### WELCOME TO THE ROTARY CLUB OF AVALON HEIGHTS

Are you an established professional who wants to make positive changes in your community and the world? Our club members are dedicated people who share a passion for community service and friendship. Becoming a Rotarian connects you with a diverse group who share your drive to give back.

#### SPEAKERS

#### ple with disabilities make their own musi elping p ir Billings in Mayon, 2013

LATEST NEWS

## Nov oz, zony Jen Bake My NilPinpio India Nov 16, 2015 The Prost of Network and Social Media Nov 30, 2013 Sumal Kel Then Ending Polisi Nov

Music has been at Music School for

#### and polic

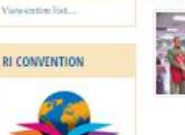

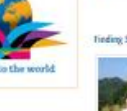

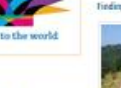

#### September 2015

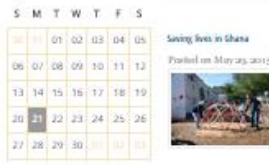

taking a lange team to Africa? It has preliably been encoel that me encouses in my hile. It mid Pohnany, Deque bashing Rotary all overthe Associations of Constant the United States through Ghana. For human search Gharastary websites the for encouved on my samila or same Chartain

The Mobile View:

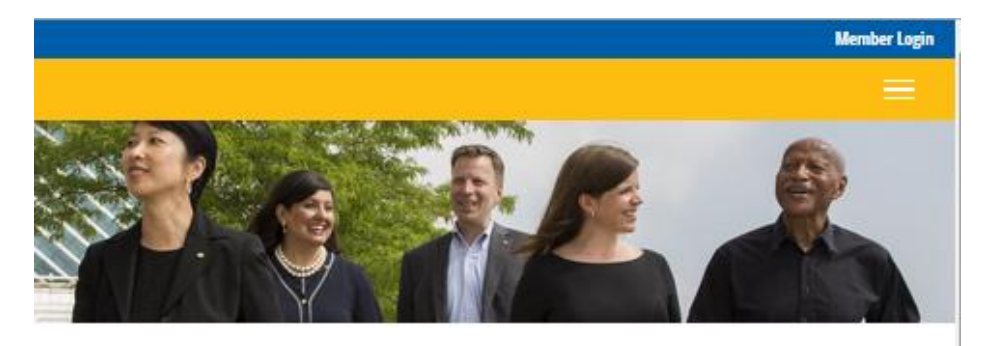

## WELCOME TO THE ROTARY CLUB OF AVALON HEIGHTS

Are you an established professional who wants to make positive changes in your community and the world? Our club members are dedicated people who share a passion for community service and friendship. Becoming a Rotarian connects you with a diverse group who share your drive to give back.

## LATEST NEWS

#### Helping people with disabilities make their own music

#### Posted by Jennifer Billings on May 01, 2015

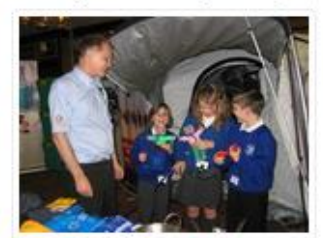

school.

Music has been an important part of leading an ordinary life for students at the Music School for Children With Disabilities in Honor of Paul Harris in Lublin, Poland. Founded by Rotary members, the school serves 20 students with various disabilities, including Down syndrome, autism, and visual impairments. The Rotary Club of Lublin-Centrum-Maria Curie-Sklodowska has provided funding with help from Rotary Foundation Matching Grants and the Henryk Wieniawski Musical Society, which houses the

As you can see the "main" content area is shown before the sidebar.

## **Support & Training**

Visit our **Support Center** at http: <u>www.ClubRunnerSupport.com</u> to access all resources available, including submitting a support ticket, searching the Knowledge Base, downloading helpful "how-to" documents and viewing on-demand demos. The following is a list of all the various resource guides available to you.

| <u>Knowledgebase</u>                                                                                                    | <u>Downloads</u>                                                                                                    |
|----------------------------------------------------------------------------------------------------|----------------------------------------------------------------------------------------------------|
| This is where you will find access to hundreds of articles<br>answering frequently asked questions on how to do<br>virtually everything on ClubRunner.                         | This area contains useful documents referenced<br>within this guide, including the Member Cheatsheet,<br>access rights matrix, presentation agenda, and more.                                                                                                 |
| On-Demand Videos                                                                                                    | Webinar Training                                                                                                    |
| For frequently asked questions on how to do certain<br>things on ClubRunner, we have recorded video tutorials<br>available for you to view.                                    | We hold several webinars every week on the various<br>modules of ClubRunner. These are open to any<br>member of your club, and we recommend that you<br>send your board members to attend.                                                                    |
| Submit a Ticket                                                                                                    | <u>Community</u>                                                                                                    |
| For technical support, use our Support Center to submit a ticket, or send an email to <b>support@clubrunner.ca</b> . Our turnaround time for email tickets is 2 business days. | Start a conversation with other ClubRunner customers<br>on best practices, tips and tricks, feature<br>enhancements and more. The discussion forum is a<br>great place to learn how other customers are utilizing<br>ClubRunner to manage their club website. |

For the latest ClubRunner updates, follow us on:

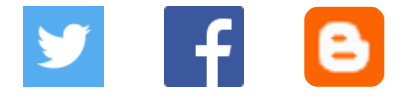